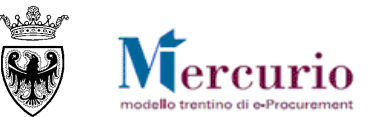

# **GUIDA OPERATIVA**

# MONITOR COMUNICAZIONI PEC

LUGLIO '14 VERSIONE: 01.0 A-EPR-IO-GT-MONITOR PEC

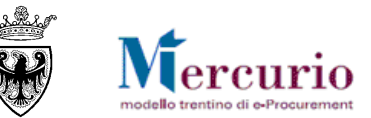

### INDICE

| CAPITOLO 1 - PREMESSA                                       | 3  |
|-------------------------------------------------------------|----|
| 1.1 GLOSSARIO E ACRONIMI UTILIZZATI                         | 3  |
| 1.2 REQUISITI TECNOLOGICI RICHIESTI                         | 4  |
| CAPITOLO 2 - ACCESSO AL SISTEMA TELEMATICO                  | 5  |
| CAPITOLO 3 - UTILIZZO DEL CRUSCOTTO DELLE COMUNICAZIONI PEC | 9  |
| 3.1 Accesso al cruscotto                                    | 9  |
| 3.2 Possibili stati del messaggio                           | 10 |
| 3.3 RICERCA DELLE COMUNICAZIONI PEC                         | 10 |
| 3.3.1 Ricerca per tipo e numero documento                   | 11 |
| 3.3.2 Ricerca per stato mail PEC e intervallo temporale     | 15 |
| 3.4 VISUALIZZAZIONE DEL TESTO DELLA MAIL                    | 17 |
| CAPITOLO 4 - TIPOLOGIE DI COMUNICAZIONE TRAMITE PEC         | 19 |

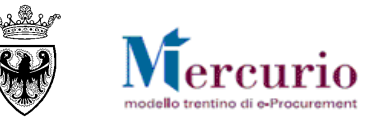

## CAPITOLO 1 - PREMESSA

Il presente documento illustra le operazioni necessarie per la visualizzazione e ricerca delle comunicazioni PEC (posta elettronica certificata) nell'ambito delle attività che l'Amministrazione può effettuare per l'acquisto tramite gara telematica e/o tramite Ordine di acquisto.

Tramite il cruscotto di monitoring delle comunicazioni PEC è possibile:

- visualizzare le comunicazioni inviate tramite posta elettronica certificata nell'ambito delle diverse attività svolte dall'utente a sistema (gara, ordine di acquisto...);
- visualizzare lo stato e il testo delle comunicazioni inviate tramite posta elettronica certificata.

### 1.1 GLOSSARIO E ACRONIMI UTILIZZATI

Nel seguito sono riportati alcuni termini, sigle e abbreviazioni utilizzate all'interno della guida accompagnati dal relativo significato.

| Termine                           | Significato                                                                                                    |
|-----------------------------------|----------------------------------------------------------------------------------------------------|
| SAP-SRM o Sistema<br>telematico   | Applicativo "Supplier Relationship Management". E' la soluzione applicativa, il "Sistema Telematico" che la Provincia<br>Autonoma di Trento adotta per la gestione delle procedure telematiche di scelta del contraente, per l'affidamento<br>di lavori e forniture di beni e servizi e, in generale, per la gestione degli approvvigionamenti telematici. |
| Utenza                            | L'utenza consente l'accesso e la partecipazione al Sistema Telematico. A ciascuna utenza vengono associati specifici profili di sistema, secondo le attività da svolgere a sistema.                                                                                                    |
| Amministrazione                   | le Amministrazioni aggiudicatrici e gli altri Enti e Società aggiudicatori che, ai sensi del combinato disposto degli artt.<br>39 bis della L.P. n. 23 del 19 luglio 1990 e 39 bis, commi 3 e 3 bis della L.P. n. 3 del 16 giugno 2006, sono legittimate ad<br>utilizzare il Sistema telematico della Provincia autonoma di Trento.                        |
| APAC                              | Agenzia Provinciale per gli Appalti e Contratti                                                                                                    |
| Gara talematica (o<br>Gara)       | Procedura di scelta del contraente, gestita in modalità telematica dall'Amministrazione, con il criterio del prezzo più basso mediante il sistema del massimo ribasso                                                                                                    |
| Offerta telematica<br>(o Offerta) | La proposta contrattuale inviata dal Fornitore, sul Sistema telematico, all'Amministrazione in riferimento ad una gara telematica.                                                                                                    |
| Ordinativo di<br>fornitura        | La manifestazione di volontà predisposta sul Sistema telematico dall'Amministrazione ed inviata tramite posta elettronica certificata al Fornitore per l'acquisto di beni e/o servizi.                                                                                                    |

#### MONITOR COMUNICAZIONI PEC - GUIDA OPERATIVA

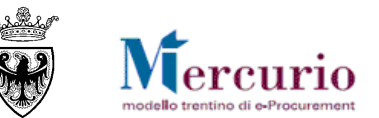

| Termine                                  | Significato                                                                                                    |
|------------------------------------------|----------------------------------------------------------------------------------------------------|
| (o Ordine o OdA)                         |                                                                                                    |
| Posta Elettronica<br>Certificata (o PEC) | Sistema di comunicazione in grado di attestare l'invio e l'avvenuta consegna di un messaggio di posta elettronica e<br>di fornire ricevute opponibili ai terzi, ai sensi dell'art. 1, lett. v-bis) del Codice dell'Amministrazione Digitale (CAD) |

### **1.2 REQUISITI TECNOLOGICI RICHIESTI**

Prima di accedere al Sistema telematico è indispensabile verificare i requisiti tecnologici richiesti e poter validamente svolgere le attività richieste nell'ambito delle attività di approvvigionamento sul sistema di e-procurement, all'interno del quale si trova il catalogo del MEPAT.

- a. Disponibilità di un personal computer con Internet Explorer (versioni 8.0 e precedenti; per le versioni successive alla 8.0 per un corretto accesso al Sistema si raccomanda di attivare le impostazioni di visualizzazione in compatibilità nel proprio browser come descritto nella nota operativa disponibile sul sito Mercurio);
- b. Disponibilità di un collegamento ad internet;
- c. Possesso di un dispositivo (kit) per l'apposizione della firma digitale sui documenti informatici (solo per i ruoli di Banditore/Punto Ordinante per la firma digitale della Gara telematica e/o l'emissione degli ordinativi di fornitura).
- d. Possesso di una casella di posta elettronica;
- e. Acrobat Reader installato sul proprio pc (gratuito e scaricabile dal sito <u>www.adobe.it</u>) per leggere i documenti;
- f. Java Runtime Environment installato sul proprio pc (JRE): versione uguale o superiore alla versione 5.0 update 8(1.5.0\_08) liberamente scaricabile da internet all'indirizzo: <u>http://java.com/en/download/installed.jsp</u>);
- g. Per il corretto accesso e navigazione all'interno dell'applicazione si sconsiglia di utilizzare proxy. In particolare si invita a non utilizzare proxy "non-trasparent", o con token di autenticazione NTLM che potrebbero generare malfunzionamenti. In ogni caso di declina ogni responsabilità qualora non si rispetti tale indicazione.

Prima di accedere al Sistema telematico visualizzare il sito internet <u>http://www.mercurio.provincia.tn.it</u> e:

- attraverso l'apposito link "<u>Regolamento del sistema</u>", scaricare e leggere attentamente il regolamento che disciplina le procedure telematiche svolte sul sistema SAP-SRM;
- prendere visione dei contenuti della sezione denominata "Legal Agreement and Privacy Policy".

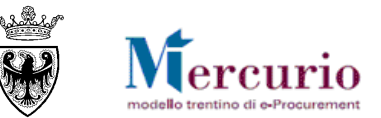

## CAPITOLO 2 - ACCESSO AL SISTEMA TELEMATICO

L'accesso al sistema telematico può essere eseguito direttamente dal sito internet <u>http://www.mercurio.provincia.tn.it</u> (Home page sito Mercurio) oppure dalla sezione "Link utili" del portale dell'Agenzia Provinciale per gli Appalti e Contratti (APAC) all'indirizzo internet <u>http://www.appalti.provincia.tn.it</u>.

| Agenzia<br>APAC per gli A                                                                 | a Provinciale<br>Appalti e Contratti APAC                                                                                                    | i portace della<br>PROVINCIA A UTONOMA<br>DI TRENTO                                                                                                    |
|-------------------------------------------------------------------------------------------|----------------------------------------------------------------------------------------------------|----------------------------------------------------------------------------------------------------|
|                                                                                           | » Aiuto 🔹 Mappa del sito 🔊 Notizie via RSS 🕅 E-mail                                                                                                    | carattere » 🖪 A A<br>CERCA Vai »                                                                                                    |
| Chi siamo<br>Bandi e appalti                                                              | Ti trovi in: Home » home APAC<br>In primo piano                                                                                                    | Avvisi                                                                                                    |
| Bandi e aggiudicazioni                                                                    | In primo piano SCHEMI DELLE PROCEDURE DI AFFIDAMENTO DI LAVORI PUBBLICI DI INTERESSE PROVINCIALE (1932kb - Zip) Lagga provinciale 10 settembre 1993 n. 26                                                                                                    | Presidente della<br>Provincia Autonoma di<br>Trento, avente ad oggetto:<br>Art. 1 del decreto legge 6<br>hudio 2012 p. 95 God                                                                               |
| Circolari                                                                                 | Norme in materia di lavori pubblici di interesse provinciale e per la trasparenza negli appalti<br>Decreto del Presidente della Provincia 11 maggio 2012, n. 9-84/Leg. (Decreto in vigore dal 30 maggio 2012)<br>"Regolamento di attuazione della legge provinciale 10 settembre 1993, n. 26 concernente "Norme in materia di lavori pubblici di interesse provinciale e per la<br>trasparenza negli appalti". | "spending review"),<br>convertito, con modificazioni,<br>dalla legge 7 agosto 2012, n.<br>135. Ulteriori istruzioni<br>operative.                                                                           |
| Modulistica                                                                               | Bandi                                                                                                    | Si pubblica la<br>circolare a firma del<br><u>Presidente della</u>                                                                                                    |
| Strumenti Link utili                                                                      | Lavori COLLEGAMENTO TRAMITE FUNICOLARE A TERRA TRA S. MARTINO DI CASTROZZA E PASSO ROLLE Termine per la presentazione delle offerte: ore 12.00 del giorno 5 luglio 2013 [***] AVVISO INFORMATIVO (23kb - PDF) [***] Nota di chiarimenti di data 23 aprile 2012 (463kb - PDF)                                                                                                    | Trento, avente ad oggetto:<br>Art. 11, comma 13, del D.Lgs<br>12 aprile 2006, n. 163. Forme<br>di stipulazione dei contratti di<br>appalto. Prime indicazioni.                                              |
| Vetrina: Convenzioni -<br>Contratti ex art. 26bis -<br>Mercato Elettronico<br>Convenzioni | [***] AVVISO DI PROROGA DEI TERMINI<br>[***] AVVISO INFORMATIVO DI DATA 20 GIUGNO 2012 (50kb - PDF)<br>[***] NOTA DI CHIARIMENTI DI DATA 11 LUGLIO 2012 (103kb - PDF)<br>[***] AVVISO DI INTEGRAZIONE DEL BANDO DI GARA d.d. 14 settembre 2012<br>[***] DETERMINAZIONE N. 82 d.d. 5 settembre 2012 (18kb - PDF)<br>[***] AVVISO DI PROROGA DEI TERMINI                                                         | Si pubblica la circolare a<br>firma del Presidente della<br>Provincia Autonoma di<br>Trento, avente ad oggetto:<br>'Adempimenti sulla tenuta del<br>"Libro del personale ai fini<br>della sicurezza e della |
|                                                                                           | [***] Nota di chiarimenti di data 24 settembre 2012 (191kb - PDF)<br>[***] Nota di chiarimenti di data 15 novembre 2012 (106kb - PDF)                                                                                                    | regolarità del lavoro" di cui<br>agli articoli 43, comma 11                                                                                                    |

Figura 1 – Sito istituzionale dell'Agenzia Provinciale per i Contratti e Appalti (APAC)

#### MONITOR COMUNICAZIONI PEC - GUIDA OPERATIVA

Niercurio modello trentino di o-Procurement

<u>Se non già registrato</u>, l'utente è tenuto a richiedere la registrazione al sistema di e-procurement. Le modalità operative e la documentazione che l'utente è tenuto a presentare per essere registrato al Sistema telematico sono descritte al seguente link del sito Mercurio <u>http://www.mercurio.provincia.tn.it/areaEnti/registrazione.asp</u>. <u>Se già registrato</u>, l'utente può accedere al Sistema telematico con le credenziali (ID utente e password) ricevute durante le fasi di registrazione.

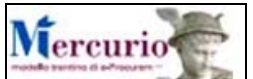

Dalla Home page del portale dell'<u>APAC</u>, cliccare sul logo del sito Mercurio <u>procurement</u>, quindi sul pulsante "<u>Accedi ai servizi E-</u><u>Procurement</u>", inserendo le credenziali ricevute nella e-mail di avvenuta registrazione al sistema SAP-SRM.

| Chi siamo                                                                  | Ti trovi in: Home » home APAC » Mercurio |                                                                     |
|----------------------------------------------------------------------------|------------------------------------------|---------------------------------------------------------------------|
| Bandi e appalti                                                            | Mercurio                                 |                                                                     |
| Bandi e aggiudicazioni                                                     | <u>Il progetto</u>                       |                                                                     |
| Normativa                                                                  | Regolamento<br>Area Enti                 | Link alla pagina di accesso ai servizi telematici di e-procurement. |
| Circolari                                                                  | Area Fornitori                           |                                                                     |
| Giurisprudenza                                                             | Accedi ai servizi E-Procurement          |                                                                     |
| Modulistica                                                                |                                          |                                                                     |
| Strumenti                                                                  |                                          |                                                                     |
| Link utili                                                                 |                                          |                                                                     |
| Vetrina: Convenzioni -<br>Contratti ex art. 26bis -<br>Mercato Elettronico |                                          |                                                                     |
| Convenzioni                                                                |                                          |                                                                     |
| Contratti ex art. 26bis L.P. 23/90                                         |                                          |                                                                     |
| Mercato elettronico                                                        |                                          |                                                                     |
| Mercurio                                                                   |                                          |                                                                     |

### Niercurio modello trentino di e-Procurement

#### MONITOR COMUNICAZIONI PEC – GUIDA OPERATIVA

Oppure dalla home-Page del sito <u>Mercurio</u> cliccare sul pulsante "Entra" e accedere ai servizi di e-procurement (sezione "<u>Accedi ai Servizi</u> <u>di e-procurement</u>"), inserendo le credenziali ricevute nella e-mail di avvenuta registrazione al sistema SAP-SRM.

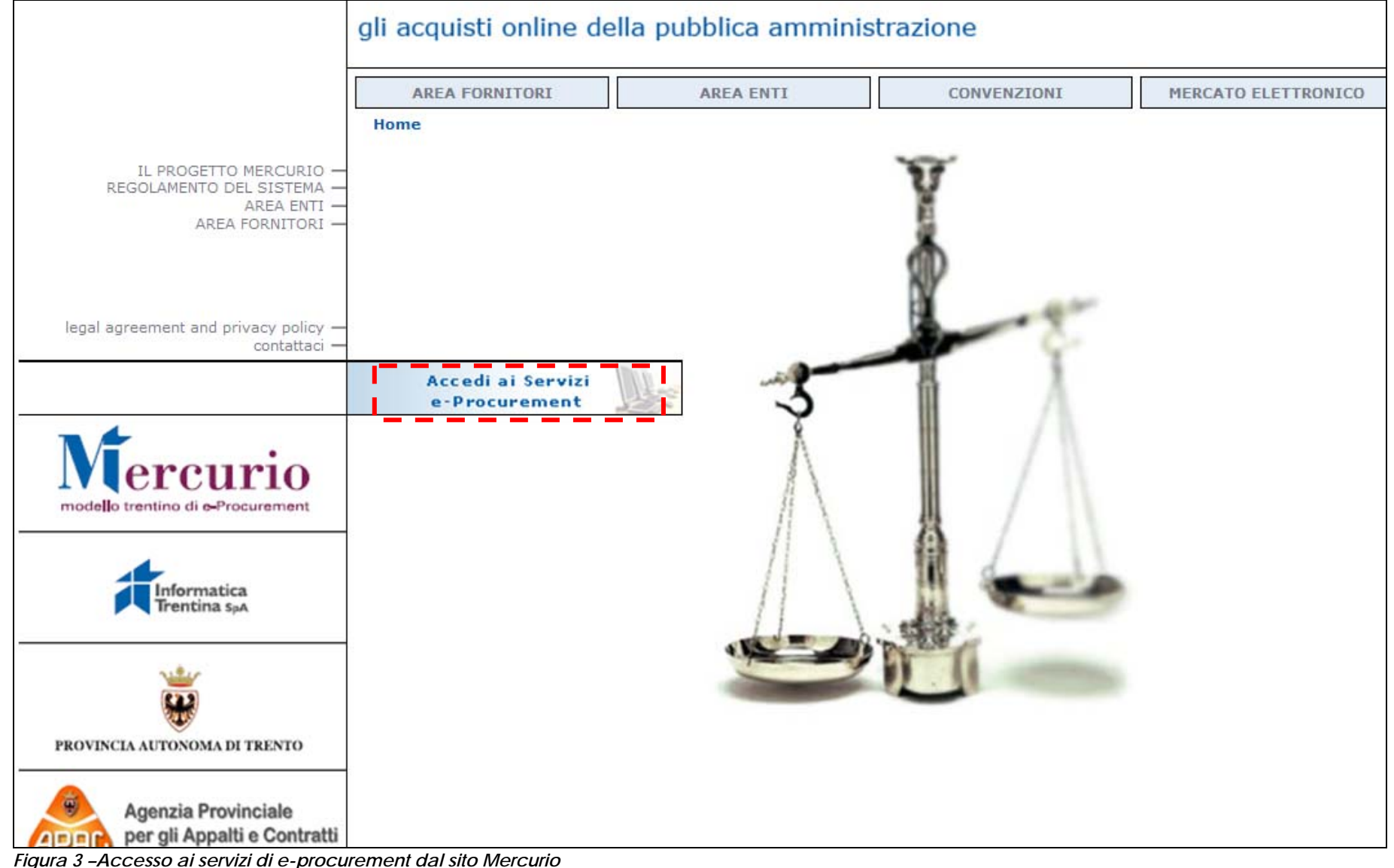

#### MONITOR COMUNICAZIONI PEC – GUIDA OPERATIVA

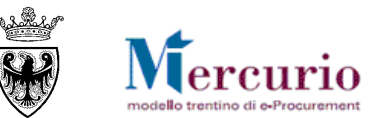

| Supplier                | Inserire ID Utente<br>(assegnato dal sistema e<br>ricevuto con PEC) | Logon<br>Utente               |
|-------------------------|---------------------------------------------------------------------|-------------------------------|
| Relation<br>Man Inserir | e PASSWORD di primo                                                 | Password<br>Lingua Italiano V |
|                         | sso (da modificare<br>gatoriamente)                                 | Selezionare LOGON             |

Figura 4 – Schermata di Logon

Entrati nell'applicazione, sulla sinistra dello schermo è visualizzato il menù attraverso il quale è possibile accedere alle varie funzionalità offerte dal sistema.

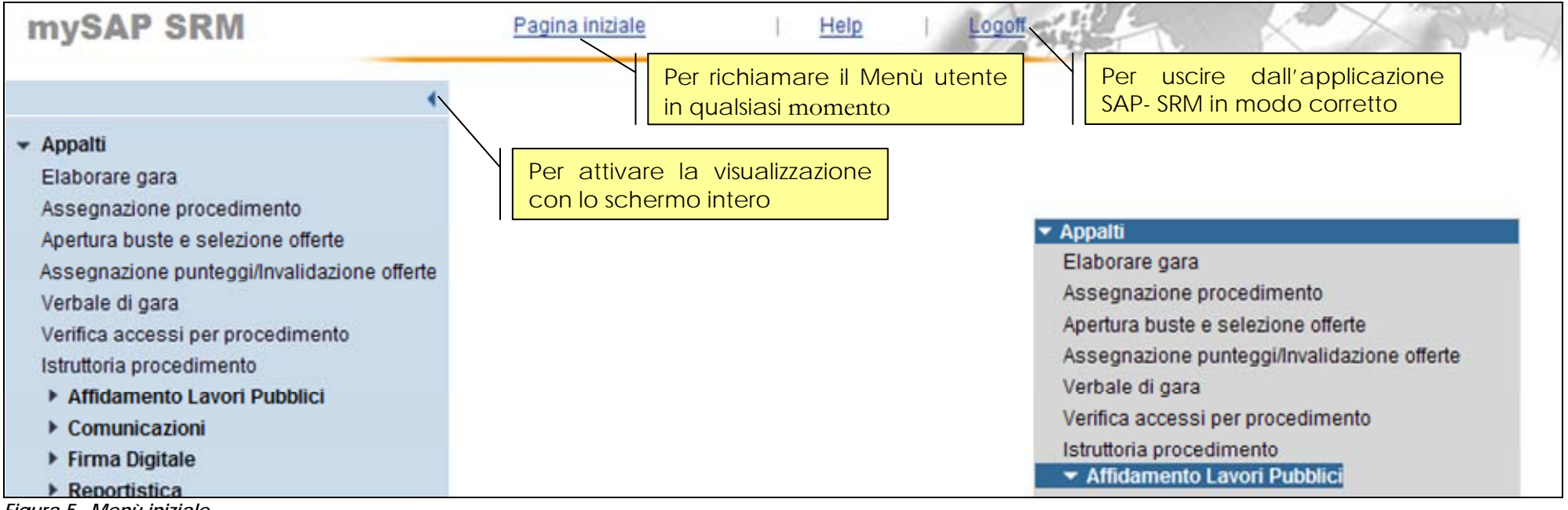

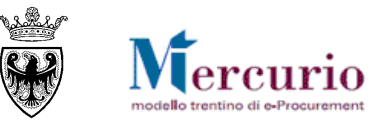

# CAPITOLO 3 - UTILIZZO DEL CRUSCOTTO DELLE COMUNICAZIONI PEC

### 3.1 ACCESSO AL CRUSCOTTO

Il cruscotto di monitoring può essere visualizzato eseguendo la voce di menù "Gestione Comunicazioni">>"Monitor comunicazioni PEC". A sistema viene visualizzata la seguente schermata

| * * | 🥖 SRM - Ei     | nterprise Buye | r                  |            |                               |                                  |                      |                     |     |     |
|-----|----------------|----------------|--------------------|------------|-------------------------------|----------------------------------|----------------------|---------------------|-----|-----|
| my  | SAP SR         | M              | <u>Pagin</u>       | a iniziale | ΙĿ                            | <u>telp</u>                      | Parametrizzazione    | Logoff              | K X | 322 |
| •   |                |                |                    |            |                               |                                  |                      |                     |     |     |
|     | Posta          | Elettro        | onica Cer          | tificat    | a - M                         | Ionito                           | r                    |                     |     |     |
|     |                |                |                    |            |                               |                                  |                      |                     |     |     |
|     | Selezione do   | cumenti        |                    |            | Selezio                       | one stato                        |                      |                     |     |     |
|     | Selezione Tipo | Doc.:          | T                  |            | Macros<br>Stato m<br>Dal gior | tato mail PEC<br>ail PEC:<br>no: |                      | <b>•</b>            |     |     |
| [   | Ricerca Doc.   |                |                    |            | Al:                           |                                  |                      | <b>F</b>            |     |     |
| Ì   | Mittente       | Destinatario   | Oggetto della mail | Data Invio | Ora Invio                     | Messaggio                        | Stato dett. mail PEC | Macrostato mail PE( | С   |     |
|     | La tabella     | non contiene   | dati               |            |                               |                                  |                      |                     |     |     |
|     |                |                |                    |            |                               |                                  |                      |                     |     |     |

Figura 6 – Monitor Comunicazioni PEC

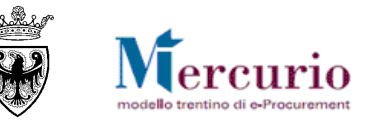

### **3.2 POSSIBILI STATI DEL MESSAGGIO**

Gli stati che le comunicazioni PEC possono assumere sono suddivisi in uno stato "dettagliato" e un "macrostato". I macrostati mail PEC disponibili sono:

- a. "Mail non inviata" -> Si è verificato un errore, sarà necessario inviare nuovamente la mail.
- b. "Mail inviata" -> La mail è stata correttamente inviata al destinatario.
- c. "E-mail generata correttamente" -> Il processo di invio non è ancora terminato.

All'interno dei macrostati mail PEC, sono dettagliati i seguenti stati di dettaglio:

| MACRO STATO                   | STATO DI DETTAGLIO               |
|-------------------------------|----------------------------------|
| Mail non inviata              | Errore di processo               |
|                               | non-accettazione                 |
|                               | errore-consegna                  |
|                               | rilevazione-virus                |
|                               | preavviso-errore-consegna-finale |
| Mail inviata                  | avvenuta-consegna                |
| E-mail generata correttamente | Creazione Mail                   |
|                               | Mail inviata a TIBCO             |
|                               | Attesa Riinvio mail a TIBCO      |
|                               | accettazione                     |
|                               | presa-in-carico                  |
|                               | posta-certificata                |
|                               | preavviso-errore-consegna        |

### **3.3 RICERCA DELLE COMUNICAZIONI PEC**

All'interno del cruscotto di monitoring sono possibili 2 tipologie di ricerca, da effettuare singolarmente ovvero in modo combinato.

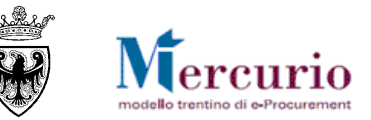

#### 3.3.1 Ricerca per tipo e numero documento

Selezionare dall'apposito menù a tendina il Tipo Documento per il quale si vuole cercare il documento. I tipi documento disponibili sono:

- a. Gara
- b. Asta
- c. Ordine
- d. Offerta
- e. Reg. Partner

Dopo aver scelto uno qualsiasi dei tipi documento (tranne "Reg. Partner") verrà visualizzato un campo di testo dove si inserisce il numero di documento da cercare.

| elezione documenti        | Selezione   | stato     |            |
|---------------------------|-------------|-----------|------------|
| Selezione Tipo Doc.: Gara | Macrostato  | mail PEC: | •          |
| lumero documento:         | I PI        | EC: 🔽     |            |
| ncludi Doc. Offerta: 📃    | Dal giorno: |           | 5          |
|                           | <br>Al:     |           | <b>I</b> 7 |

Figura 7 – Inserimento "Numero documento"

Scrivere il numero documento da cercare nel campo di testo e premere il tasto "Ricerca Doc.".

#### MONITOR COMUNICAZIONI PEC - GUIDA OPERATIVA

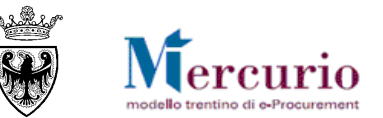

| File Modifica                           | https://     Visualizza     SRM - Enter     P SRM      Osta El | Iwww.acquistionline.quali<br>Preferiti Strumenti<br>prise Buyer<br>P <b>EETTRONICA C</b>                                                                                                    | ty.provincia.tn.it/sap/bc<br>?<br>agina iniziale  <br>'ertificata - | r/gui/sap/its/bbpstart?sap-client=100&sap-<br>Help   Parametrizzazione                                                                                                    | anguage=IT | off       |                                                                  |                          |
|-----------------------------------------|----------------------------------------------------------------|----------------------------------------------------------------------------------------------------|---------------------------------------------------------------------|----------------------------------------------------------------------------------------------------|------------|-----------|------------------------------------------------------------------|--------------------------|
| File Modifica                           | Visualizza<br>SRM - Enter<br>P SRM<br>DSta El                  | Preferiti Strumenti<br>prise Buyer<br>P<br><b>Pettronica C</b>                                                                                                    | ?<br>agina iniziale 1<br>'ertificata -                              | Help Parametrizzazione                                                                                                    | Log        | off       |                                                                  |                          |
| A A C C C C C C C C C C C C C C C C C C | SRM - Enter<br>P SRM<br>Osta El                                | prise Buyer                                                                                                    | ertificata -                                                        | Help Parametrizzazione<br>Monitor                                                                                                    | Log        | off       |                                                                  |                          |
| Po:<br>Selezi                           | P SRM<br>osta El                                               | ettronica C                                                                                                    | ertificata -                                                        | Help Parametrizzazione<br>Monitor                                                                                                    | Log        | off       |                                                                  |                          |
| Pos                                     | osta El                                                        | lettronica C                                                                                                    | ertificata -                                                        | - Monitor                                                                                                    |            |           |                                                                  |                          |
| Pos                                     | osta El                                                        | lettronica C                                                                                                    | ertificata -                                                        | Monitor                                                                                                    |            | _         |                                                                  |                          |
| Pos                                     | zione docur                                                    | lettronica C                                                                                                    | ertificata -                                                        | • Monitor                                                                                                    |            |           |                                                                  |                          |
| Selezi                                  | zione docur                                                    | ettronica C                                                                                                    | ertificata -                                                        | Monitor                                                                                                    |            | -         |                                                                  |                          |
| Selezi                                  | zione docur                                                    |                                                                                                    |                                                                     |                                                                                                    |            |           |                                                                  |                          |
| Selezi                                  | zione docur                                                    |                                                                                                    |                                                                     |                                                                                                    |            |           |                                                                  |                          |
| Selezi                                  | zione docur                                                    |                                                                                                    |                                                                     | Approximation of the second second seco |            | _         |                                                                  |                          |
|                                         | Liono doodi                                                    | nenti                                                                                                    |                                                                     | Selezione stato                                                                                                    |            |           |                                                                  |                          |
| Selezio                                 | zione Tipo Do                                                  | c.: Gara 💌                                                                                                    |                                                                     | Macrostato mail PEC:                                                                                                    |            | -         |                                                                  |                          |
| Numero                                  | ero document                                                   | 0: 7421                                                                                                    | 0                                                                   | Stato mail PEC:                                                                                                    |            |           |                                                                  |                          |
| Includi                                 | di Doc. Offert                                                 | a: 🗌                                                                                                    |                                                                     | Dal giorno:                                                                                                    | 6          |           |                                                                  |                          |
|                                         |                                                                |                                                                                                    |                                                                     | Al:                                                                                                    | 10         |           |                                                                  |                          |
|                                         |                                                                |                                                                                                    |                                                                     |                                                                                                    |            |           |                                                                  |                          |
| Ricerca                                 | ca Doc.                                                        |                                                                                                    |                                                                     |                                                                                                    |            |           |                                                                  |                          |
| 10                                      | Littente                                                       | Destinatario                                                                                                    | Occetto della mail                                                  | 1                                                                                                    | Data Invin | Oca Invio | Messagain                                                        | State datt mail DEC      |
| W                                       | WF-BATCH                                                       | dummv3@infotn.it                                                                                                    | AFFIDAMENTO BE                                                      | ENVSERVIZI O LAVORI GARA 0000007421                                                                                                    | 16.05.2011 | 14:39:40  | Errore invio mail a TIBCO: INTERNAL AE DETAILS GET ERROR Error w | Attesa Riinvio mail a TI |
| W                                       | WF-BATCH                                                       | dummy2@infotn.it                                                                                                    | AFFIDAMENTO BE                                                      | ENI/SERVIZI O LAVORI GARA 0000007421                                                                                                    | 16.05.2011 | 14:39:31  | Errore invio mail a TIBCO: INTERNAL.AE_DETAILS_GET_ERROR Error w | Attesa Riinvio mail a TI |
| W                                       |                                                                | THE WORLD'S CONTRACTOR OF THE PARTY OF THE PARTY OF THE P |                                                                     |                                                                                                    | NO STATE   |           |                                                                  | Attens Disuis mails T    |

Figura 8 – Ricerca comunicazioni PEC

Se vengono trovati messaggi e-mail relativi all'oggetto cercato vengono presentati nella tabella. Ogni riga corrisponde ad un messaggio mail. Vengono riportati tutti i campi principali : mittente, destinatario, oggetto della mail, data e ora di invio e stati del messaggio. Le ultime colonne della tabella sono molto importanti : esse infatti riportano lo stato della mail, distinguendo tra macrostato ("Macrostato mail PEC") e stato di dettaglio ("Stato dett. mail PEC")

#### MONITOR COMUNICAZIONI PEC – GUIDA OPERATIVA

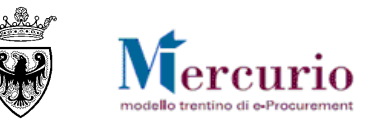

| Certifi      | cata - Monitor                                                                                                    |                                                                    |                                              |                                                                                                    | - 1                                                                                    | Informatica<br>Trentina s <sub>P</sub> A                                                 |
|--------------|----------------------------------------------------------------------------------------------------|--------------------------------------------------------------------|----------------------------------------------|----------------------------------------------------------------------------------------------------|----------------------------------------------------------------------------------------|------------------------------------------------------------------------------------------|
| 0            |                                                                                                    |                                                                    |                                              |                                                                                                    |                                                                                        |                                                                                          |
|              | Oggetto della mail                                                                                                    | Data Invio                                                         | Ora Invio                                    | Messaggio                                                                                                    | Stato dett. mail PEC                                                                   | Macrostato mail PEC                                                                      |
| r            | AFFIDAMENTO BENI/SERVIZI O LAVORI GARA 0000005758                                                                                                    | 19.10.2009                                                         | 16:59:47                                     | ACCETTAZIONE: AFFIDAMENTO BENI/SERVIZI O LAVORI GARA 0000005758                                                                                                    | accettazione                                                                           | In fase di Invio                                                                         |
| EC.INFOTN.IT | AFFIDAMENTO BENI/SERVIZI O LAVORI GARA 0000005758                                                                                                    | 19.10.2009                                                         | 16:59:51                                     | AVVISO DI MANCATA CONSEGNA: AFFIDAMENTO BENI/SERVIZI O LAVORI GA                                                                                                    | errore-consegna                                                                        | Mail non inviata                                                                         |
| аноо гг      | AFEIDAMENTO BENI/SERVIZI O LAV/ORI GARA 0000005758                                                                                                    | 10 10 2000                                                         | 40.00.00                                     |                                                                                                    | CONTRACTOR PROVIDENT                                                                   | In fame of Insta                                                                         |
|              | ATTIDAMENTO DETUDETO EAVOIT OATO OUTOUTIO                                                                                                    | 13.10.2003                                                         | 10.59.55                                     | ACCETTAZIONE: AFFIDAMENTO BENI/SERVIZI O LAVORI GARA 0000005/58                                                                                                    | accettazione                                                                           | In fase di Invio                                                                         |
| C.INFOTN.IT  | AFFIDAMENTO BEN/SERVIZI O LAVORI GARA 0000005758                                                                                                    | 19.10.2009                                                         | 17:00:08                                     | ACCETTAZIONE: AFFIDAMENTO BENI/SERVIZI O LAVORI GARA 0000005/58<br>CONSEGNA: AFFIDAMENTO BENI/SERVIZI O LAVORI GARA 0000005758                                                                                                    | accettazione<br>avvenuta-consegna                                                      | Mail inviata                                                                             |
| 2.INFOTN.IT  | AFFIDAMENTO BENVSERVIZI O LAVORI GARA 0000005758<br>Appalto 0000005758 - Offerta 3000010664 presentata                                                                                                    | 19.10.2009<br>19.10.2009                                           | 16:59:55<br>17:00:08<br>17:01:18             | ACCETTAZIONE: AFRIDAMENTO BENVSERVIZI O LAVORI GARA 0000005/58<br>CONSEGNA: AFFIDAMENTO BENVSERVIZI O LAVORI GARA 0000005758<br>ACCETTAZIONE: Appalto 0000005758 - Offerta 3000010664 presentata                                                                                                    | accettazione<br>avvenuta-consegna<br>accettazione                                      | Mail inviata<br>In fase di Invio                                                         |
| C.INFOTN.IT  | AFFIDAMENTO BENVSERVIZI O LAVORI GARA 0000005758<br>Appalto 0000005758 - Offerta 3000010664 presentata<br>Appalto 0000005758 - Offerta 3000010665 presentata                                                       | 19.10.2009<br>19.10.2009<br>19.10.2009<br>19.10.2009               | 17:00:08<br>17:01:18<br>17:01:25             | ACCETTAZIONE: AFRIDAMENTO BENVSERVIZI O LAVORI GARA 0000005/58<br>CONSEGNA: AFFIDAMENTO BENVSERVIZI O LAVORI GARA 0000005758<br>ACCETTAZIONE: Appalto 0000005758 - Offerta 3000010664 presentata<br>ACCETTAZIONE: Appalto 0000005758 - Offerta 3000010665 presentata                                                                 | accettazione<br>avvenuta-consegna<br>accettazione<br>accettazione                      | In fase di Invio<br>Mail inviata<br>In fase di Invio<br>In fase di Invio                 |
| tit          | AFFIDAMENTO BENVSERVIZI O LAVORI GARA 0000005758<br>Appalto 0000005758 - Offerta 3000010664 presentata<br>Appalto 0000005758 - Offerta 3000010665 presentata<br>Appalto 0000005758 - Offerta 3000010666 presentata | 19.10.2009<br>19.10.2009<br>19.10.2009<br>19.10.2009<br>19.10.2009 | 17:00:08<br>17:01:18<br>17:01:25<br>17:02:18 | ACCETTAZIONE: AFFIDAMENTO BEN/SERVIZI O LAVORI GARA 0000005/58<br>CONSEGNA: AFFIDAMENTO BEN/SERVIZI O LAVORI GARA 0000005758<br>ACCETTAZIONE: Appalto 0000005758 - Offerta 3000010664 presentata<br>ACCETTAZIONE: Appalto 0000005758 - Offerta 3000010665 presentata<br>CONSEGNA: Appalto 0000005758 - Offerta 3000010666 presentata | accettazione<br>avvenuta-consegna<br>accettazione<br>accettazione<br>avvenuta-consegna | In fase di Invio<br>Mail inviata<br>In fase di Invio<br>In fase di Invio<br>Mail inviata |

Figura 9 – Stato comunicazioni PEC

Nel caso in cui non sono stati trovati messaggi e-mail per i dati inseriti viene visualizzato un messaggio nella parte alta della finestra:

| Non sono stati trovati messaggi per l'oggetto 0000003                          | 7421.           |
|--------------------------------------------------------------------------------|-----------------|
|                                                                                |                 |
|                                                                                |                 |
|                                                                                |                 |
| Posta Elettronica Certific                                                     | ata - Monitor   |
| Posta Elettronica Certific                                                     | ata - Monitor   |
| Posta Elettronica Certific                                                     | selezione stato |
| Posta Elettronica Certific<br>Selezione documenti<br>Selezione Tipo Doc.: Asta | Selezione stato |

#### MONITOR COMUNICAZIONI PEC – GUIDA OPERATIVA

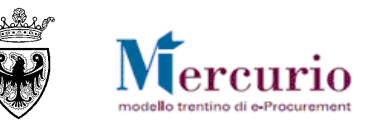

Altre eventuali segnalazioni (come ad esempio la mancanza di autorizzazioni sul numero documento inserito) vengono segnalate nello stesso spazio, con il relativo messaggio.

| 💽 🔻 🙋 https://www.acquisti                                                                                                    | ionline.quality.provincia.tn.it/sap/bc/gui/sap/its/bbpstart?sap-client=1008sap-language=IT                                                                                                    |
|----------------------------------------------------------------------------------------------------|----------------------------------------------------------------------------------------------------|
| Modifica Visualizza Preferiti                                                                                                    | Strumenti ?                                                                                                    |
| 🛠 🏾 🎉 SRM - Enterprise Buyer                                                                                                    |                                                                                                    |
| ySAP SRM                                                                                                    | Pagina iniziale   Help   Parametrizzazione Logoff                                                                                                    |
|                                                                                                    |                                                                                                    |
|                                                                                                    | ogujati 50017210 o ora oggujati 50017212                                                                                                    |
| Non autorizzato a gruppo a                                                                                                    | cquisti 50017310 6 6rg acquisti 50017312.                                                                                                    |
|                                                                                                    | •                                                                                                    |
|                                                                                                    |                                                                                                    |
|                                                                                                    |                                                                                                    |
| Posta Elettron                                                                                                    | nica Certificata - Monitor                                                                                                    |
| Posta Elettron                                                                                                    | nica Certificata - Monitor                                                                                                    |
| Posta Elettron                                                                                                    | nica Certificata - Monitor<br>Selezione stato                                                                                                    |
| Posta Elettron<br>Selezione documenti                                                                                                    | Selezione stato                                                                                                    |
| Posta Elettron<br>Selezione documenti<br>Selezione Tipo Doc.: Gara<br>Numero documento: 7424                                                                                                    | Selezione stato Macrostato mail PEC:                                                                                                    |
| Posta Elettron         Selezione documenti         Selezione Tipo Doc.:         Gara         Numero documento:         7424         Includi Doc. Offerta:                                                                   | Selezione stato                                                                                                    |
| Posta Elettron         Selezione documenti         Selezione Tipo Doc.:         Gara         Numero documento:         7424         Includi Doc. Offerta:                                                                   | Selezione stato  Macrostato mail PEC:  Stato mail PEC:  Dal giorno:  AI:                                                                                                    |
| Selezione documenti         Selezione Tipo Doc.:         Gara         Numero documento:         7424         Includi Doc. Offerta:                                                                                          | Selezione stato  Selezione stato Macrostato mail PEC: Stato mail PEC: Dal giorno: Al:                                                                                                    |
| Posta Elettron         Selezione documenti         Selezione Tipo Doc.:         Gara         Numero documento:         7424         Includi Doc. Offerta:         Ricerca Doc.                                              | Selezione stato         Macrostato mail PEC:         Stato mail PEC:         Dal giorno:         A:                                                                                                    |
| Posta Elettron         Selezione documenti         Selezione Tipo Doc.:         Gara         Numero documento:         7424         Includi Doc. Offerta:         Ricerca Doc.         Mittente       Destinatario       0g | Selezione stato         Image: Stato mail PEC:         Image: Stato mail PEC: |

Figura 11 – Nessuna autorizzazione a visualizzare le mail PEC

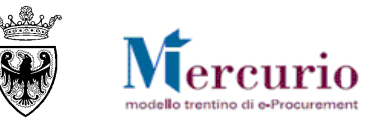

### 3.3.2 Ricerca per stato mail PEC e intervallo temporale

Selezionare dall'apposito menù a tendina il "Macrostato mail PEC" per il quale si vuole cercare il documento.

Come descritto precedentemente, i macrostati mail PEC disponibili sono:

- a. "Mail non inviata"
- b. "Mail inviata"
- c. "E-mail generata correttamente"

Dopo aver scelto uno qualsiasi dei macrostati mail PEC è obbligatorio selezionare anche l'intervallo temporale per cui si desidera ricercare le comunicazioni PEC di interesse, mediante la compilazione dei campi "Dal giorno" "Al".

Nel caso in cui non si specifichi l'intervallo temporale di riferimento, eseguendo comunque la ricarca tramite il pulsante "Ricerca Doc." il sistema propone un messaggio bloccante.

| ysap s                   | RM                     | <u>Paqina iniziale</u>  | <u>Help</u>                                                               | Parametrizzazione               | eqoff |
|--------------------------|------------------------|-------------------------|---------------------------------------------------------------------------|---------------------------------|-------|
| 🕕 Sesifit                | tra per stato le date  | devono essere settate 🛛 | -                                                                         |                                 |       |
| Posta                    | a Elettroi             | nica Certifica          | ta - Monito                                                               | r                               |       |
|                          |                        |                         |                                                                           |                                 |       |
| Selezione                | documenti              |                         | Selezione stato                                                           |                                 |       |
| Selezione<br>Selezione T | documenti<br>ipo Doc.: | T                       | Selezione stato<br>Macrostato mail PEC:<br>Stato mail PEC:<br>Dal giorno: | E-mail generata correttamente V |       |

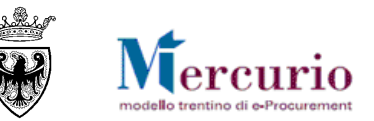

In caso di inserimento dell'intervallo temporale, invece, il sistema mostrerà le comunicazioni PEC nella tabella.

Come per la ricerca per tipo e numero documento ogni riga corrisponde ad un messaggio mail. Vengono riportati tutti i campi principali : mittente, destinatario, oggetto della mail, data e ora di invio e stati del messaggio.

| elezione docu                                                        | menti                                                                                                    | Selezione stato                                                                                                    |                                                                                                    |                                                                       |                                                                                                    |                                                                                                    |
|----------------------------------------------------------------------|----------------------------------------------------------------------------------------------------|----------------------------------------------------------------------------------------------------|----------------------------------------------------------------------------------------------------|-----------------------------------------------------------------------|----------------------------------------------------------------------------------------------------|----------------------------------------------------------------------------------------------------|
| elezione Tipo D                                                      |                                                                                                    | Macrostato mail PEC: E-mail generata corres<br>Stato mail PEC: Dal giorno: 16.05.2011<br>Al: 16.05.2011                                                                                                    | tamente V                                                                                                    |                                                                       |                                                                                                    |                                                                                                    |
| cerca Doc.                                                           |                                                                                                    |                                                                                                    |                                                                                                    |                                                                       |                                                                                                    |                                                                                                    |
| Mittente                                                             | Destinatario                                                                                                   | Oggetto della mail                                                                                                    | Data Invio                                                                                                    | Ora Invio                                                             | Messaggio                                                                                                    | Stato dett. mail Pt                                                                                                    |
| Mittente<br>WF-BATCH                                                 | Destinatario<br>dummy@infotn.it                                                                                | Oggetto della mail<br>AFFIDAMENTO BENI/SERVIZI O LAVORI GARA 00000074                                                                                                    | Data Invio<br>12 16.05.2011                                                                                                    | Ora Invio<br>15:58:08                                                 | Messaggio<br>Errore invio mail a TIBCO: INTERNAL.AE_DETAILS_GET_ERROR Error w                                                                                                    | Stato dett. mail PE<br>Attesa Riinvio ma                                                                                     |
| Mittente<br>WF-BATCH<br>WF-BATCH                                     | Destinatario<br>dummy@infotn.it<br>dummy2.@infotn.it                                                           | Oggetto della mail<br>AFFIDAMENTO BENI/SERVIZI O LAVORI GARA 00000074:<br>AFFIDAMENTO BENI/SERVIZI O LAVORI GARA 00000074:                                                                                                    | Data Invio<br>16.05.2011<br>12 16.05.2011                                                                                                    | Ora Invio<br>15:58:08<br>15:58:51                                     | Messaggio<br>Errore invio mail a TIBCO: INTERNAL.AE_DETAILS_GET_ERROR Error w<br>Errore invio mail a TIBCO: INTERNAL.AE_DETAILS_GET_ERROR Error w                                                                                                    | Stato dett. mail PE<br>Attesa Riinvio ma<br>Attesa Riinvio ma                                                                |
| Mittente<br>WF-BATCH<br>WF-BATCH<br>WF-BATCH                         | Destinatario<br>dummy@infotn.it<br>dummy2@infotn.it<br>dummy3@infotn.it                                        | Oggetto della mail<br>AFFIDAMENTO BENI/SERVIZI O LAVORI GARA 00000074<br>AFFIDAMENTO BENI/SERVIZI O LAVORI GARA 00000074<br>AFFIDAMENTO BENI/SERVIZI O LAVORI GARA 00000074                                                                                                    | Data Invio<br>16.05.2011<br>16.05.2011<br>12 16.05.2011<br>12 16.05.2011                                                                                                   | Ora Invio<br>15:58:08<br>15:58:51<br>15:59:01                         | Messaggio<br>Errore invio mail a TIBCO: INTERNAL.AE_DETAILS_GET_ERROR Error w<br>Errore invio mail a TIBCO: INTERNAL.AE_DETAILS_GET_ERROR Error w<br>Errore invio mail a TIBCO: INTERNAL.AE_DETAILS_GET_ERROR Error w                                                                                                    | Stato dett. mail PE<br>Attesa Riinvio ma<br>Attesa Riinvio ma<br>Attesa Riinvio ma                                           |
| Mittente<br>WF-BATCH<br>WF-BATCH<br>WF-BATCH<br>WF-BATCH<br>WF-BATCH | Destinatario<br>dummy@infotn.it<br>dummy2@infotn.it<br>dummy3@infotn.it<br>dummy@infotn.it                     | Oggetto della mail<br>AFFIDAMENTO BENI/SERVIZI O LAVORI GARA 00000074<br>AFFIDAMENTO BENI/SERVIZI O LAVORI GARA 00000074<br>AFFIDAMENTO BENI/SERVIZI O LAVORI GARA 00000074                                                                                                    | Data Invio           12         16.05.2011           12         16.05.2011           12         16.05.2011           12         16.05.2011           12         16.05.2011 | Ora Invio<br>15:58:08<br>15:58:51<br>15:59:01<br>14:38:38             | Messaggio<br>Errore invio mail a TIBCO: INTERNAL.AE_DETAILS_GET_ERROR Error w<br>Errore invio mail a TIBCO: INTERNAL.AE_DETAILS_GET_ERROR Error w<br>Errore invio mail a TIBCO: INTERNAL.AE_DETAILS_GET_ERROR Error w<br>Errore invio mail a TIBCO: INTERNAL.AE_DETAILS_GET_ERROR Error w                                                                     | Stato dett. mail PE<br>Attesa Riinvio ma<br>Attesa Riinvio ma<br>Attesa Riinvio ma<br>Attesa Riinvio ma                      |
| Mittente<br>WF-BATCH<br>WF-BATCH<br>WF-BATCH<br>WF-BATCH<br>WF-BATCH | Destinatario<br>dummy@infotn.it<br>dummy2@infotn.it<br>dummy3@infotn.it<br>dummy@infotn.it<br>dummy2@infotn.it | Oggetto della mail           AFFIDAMENTO BENI/SERVIZI O LAVORI GARA 000000743           AFFIDAMENTO BENI/SERVIZI O LAVORI GARA 000000743           AFFIDAMENTO BENI/SERVIZI O LAVORI GARA 000000743           AFFIDAMENTO BENI/SERVIZI O LAVORI GARA 000000743           AFFIDAMENTO BENI/SERVIZI O LAVORI GARA 000000743           AFFIDAMENTO BENI/SERVIZI O LAVORI GARA 000000743           AFFIDAMENTO BENI/SERVIZI O LAVORI GARA 000000743 | Data Invio           12         16.05.2011           12         16.05.2011           12         16.05.2011           11         16.05.2011           11         16.05.2011 | Ora Invio<br>15:58:08<br>15:58:51<br>15:59:01<br>14:38:38<br>14:39:31 | Messaggio<br>Errore invio mail a TIBCO: INTERNAL.AE_DETAILS_GET_ERROR Error w<br>Errore invio mail a TIBCO: INTERNAL.AE_DETAILS_GET_ERROR Error w<br>Errore invio mail a TIBCO: INTERNAL.AE_DETAILS_GET_ERROR Error w<br>Errore invio mail a TIBCO: INTERNAL.AE_DETAILS_GET_ERROR Error w<br>Errore invio mail a TIBCO: INTERNAL.AE_DETAILS_GET_ERROR Error w | Stato dett. mail PE<br>Attesa Riinvio ma<br>Attesa Riinvio ma<br>Attesa Riinvio ma<br>Attesa Riinvio ma<br>Attesa Riinvio ma |

Figura 13 – Ricerca per macrostato e intervallo temporale

All'interno dei macrostati mail PEC sopra descritti è possibile filtrate ulteriormente la ricerca agli stati di dettaglio disponibili per il macrostato selezionato ("Stato mail PEC"), secondo le corrispondenze definite nella tabella di cui alla SEZIONE I - CAPITOLO 3 - 3.2.

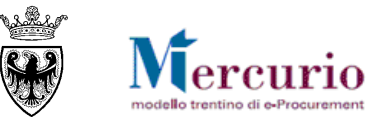

| lezione doci                                             | umenti                                                                                          | Selezione stato                                                                                                    |                                                                                                    | 1                                                                  |                                                          |                                                                                                    |                                                                                                    |                                                                                                    |
|----------------------------------------------------------|-------------------------------------------------------------------------------------------------|----------------------------------------------------------------------------------------------------|----------------------------------------------------------------------------------------------------|--------------------------------------------------------------------|----------------------------------------------------------|----------------------------------------------------------------------------------------------------|----------------------------------------------------------------------------------------------------|----------------------------------------------------------------------------------------------------|
| ezione Tipo D                                            | loc.:                                                                                           | Macrostato mail PEC:                                                                                                    | E-mail generata correttar                                                                                       | mente 💌                                                            |                                                          |                                                                                                    |                                                                                                    |                                                                                                    |
|                                                          |                                                                                                 | Stato mail PEC:                                                                                                    | Attesa Riinvio mail a TIBC                                                                                      | 0                                                                  |                                                          |                                                                                                    |                                                                                                    |                                                                                                    |
|                                                          |                                                                                                 | Dal giorno:                                                                                                    | 16.05.2011                                                                                                    | 17                                                                 |                                                          |                                                                                                    |                                                                                                    |                                                                                                    |
|                                                          |                                                                                                 | A.                                                                                                    | 10.03.2011                                                                                                    | 921                                                                |                                                          |                                                                                                    |                                                                                                    |                                                                                                    |
| erca Doc.                                                |                                                                                                 |                                                                                                    |                                                                                                    |                                                                    |                                                          |                                                                                                    |                                                                                                    |                                                                                                    |
| 100 colo                                                 | Destinatorio                                                                                    | Occastio dalla mail                                                                                                    |                                                                                                    | Data Invio                                                         | Ora Invio                                                | Messannin                                                                                                    | State dett mail PEC                                                                                                    | Macrostato mail PEC                                                                                                    |
| millente                                                 | Destinatario                                                                                    | Uggettu uella Itidii                                                                                                    |                                                                                                    | Condition and the second                                           |                                                          | modebggio                                                                                                    |                                                                                                    | indereduce main ree                                                                                                    |
| WF-BATCH                                                 | dummy@infotn.it                                                                                 | AFFIDAMENTO BENVSERVIZI O LAV                                                                                                    | ORI GARA 0000007422                                                                                             | 16.05.2011                                                         | 15:58:08                                                 | Errore invio mail a TIBCO: INTERNAL.AE_DETAILS_GET_ERROR Error w                                                                                                    | Attesa Riinvio mail a TIBCO                                                                                                    | E-mail generata correttamen                                                                                                    |
| WF-BATCH<br>WF-BATCH                                     | dummy@infotn.it<br>dummy2@infotn.it                                                             | AFFIDAMENTO BEN/SERVIZI O LAV                                                                                                    | ORI GARA 0000007422<br>ORI GARA 0000007422                                                                      | 16.05.2011<br>16.05.2011                                           | 15:58:08<br>15:58:51                                     | Errore invio mail a TIBCO: INTERNAL.AE_DETAILS_GET_ERROR Error w<br>Errore invio mail a TIBCO: INTERNAL.AE_DETAILS_GET_ERROR Error w                                                                                                    | Attesa Riinvio mail a TIBCO<br>Attesa Riinvio mail a TIBCO                                                                                              | E-mail generata correttamen<br>E-mail generata correttamen                                                                                              |
| WF-BATCH<br>WF-BATCH<br>WF-BATCH                         | dummy@infotn.it<br>dummy2@infotn.it<br>dummy3@infotn.it                                         | AFFIDAMENTO BENI/SERVIZI O LAV<br>AFFIDAMENTO BENI/SERVIZI O LAV<br>AFFIDAMENTO BENI/SERVIZI O LAV                                                                     | ORI GARA 0000007422<br>ORI GARA 0000007422<br>ORI GARA 0000007422                                               | 16.05.2011<br>16.05.2011<br>16.05.2011                             | 15:58:08<br>15:58:51<br>15:59:01                         | Errore invio mail a TIBCO: INTERNAL.AE_DETAILS_GET_ERROR Error w<br>Errore invio mail a TIBCO: INTERNAL.AE_DETAILS_GET_ERROR Error w<br>Errore invio mail a TIBCO: INTERNAL.AE_DETAILS_GET_ERROR Error w                                                                                                    | Attesa Riinvio mail a TIBCO<br>Attesa Riinvio mail a TIBCO<br>Attesa Riinvio mail a TIBCO                                                               | E-mail generata correttamen<br>E-mail generata correttamen<br>E-mail generata correttamen                                                               |
| WF-BATCH<br>WF-BATCH<br>WF-BATCH<br>WF-BATCH             | dummy@infotn.it<br>dummy2@infotn.it<br>dummy3@infotn.it<br>dummy@infotn.it                      | AFFIDAMENTO BENI/SERVIZI O LAV<br>AFFIDAMENTO BENI/SERVIZI O LAV<br>AFFIDAMENTO BENI/SERVIZI O LAV<br>AFFIDAMENTO BENI/SERVIZI O LAV                                   | ORI GARA 0000007422<br>ORI GARA 0000007422<br>ORI GARA 0000007422<br>ORI GARA 0000007421                        | 16.05.2011<br>16.05.2011<br>16.05.2011<br>16.05.2011               | 15:58:08<br>15:58:51<br>15:59:01<br>14:38:38             | Errore invio mail a TIBCO: INTERNAL.AE_DETAILS_GET_ERROR Error w<br>Errore invio mail a TIBCO: INTERNAL.AE_DETAILS_GET_ERROR Error w<br>Errore invio mail a TIBCO: INTERNAL.AE_DETAILS_GET_ERROR Error w<br>Errore invio mail a TIBCO: INTERNAL.AE_DETAILS_GET_ERROR Error w                                                                     | Attesa Riinvio mail a TIBCO<br>Attesa Riinvio mail a TIBCO<br>Attesa Riinvio mail a TIBCO<br>Attesa Riinvio mail a TIBCO                                | E-mail generata correttamer<br>E-mail generata correttamer<br>E-mail generata correttamer<br>E-mail generata correttamer                                |
| WF-BATCH<br>WF-BATCH<br>WF-BATCH<br>WF-BATCH<br>WF-BATCH | dummy@infotn.it<br>dummy2@infotn.it<br>dummy2@infotn.it<br>dummy2@infotn.it<br>dummy2@infotn.it | AFFIDAMENTO BENI/SERVIZI O LAV<br>AFFIDAMENTO BENI/SERVIZI O LAV<br>AFFIDAMENTO BENI/SERVIZI O LAV<br>AFFIDAMENTO BENI/SERVIZI O LAV<br>AFFIDAMENTO BENI/SERVIZI O LAV | ORI GARA 0000007422<br>ORI GARA 0000007422<br>ORI GARA 0000007422<br>ORI GARA 0000007421<br>ORI GARA 0000007421 | 16.05.2011<br>16.05.2011<br>16.05.2011<br>16.05.2011<br>16.05.2011 | 15:58:08<br>15:58:51<br>15:59:01<br>14:38:38<br>14:39:31 | Errore invio mail a TIBCO: INTERNAL.AE_DETAILS_GET_ERROR Error w<br>Errore invio mail a TIBCO: INTERNAL.AE_DETAILS_GET_ERROR Error w<br>Errore invio mail a TIBCO: INTERNAL.AE_DETAILS_GET_ERROR Error w<br>Errore invio mail a TIBCO: INTERNAL.AE_DETAILS_GET_ERROR Error w<br>Errore invio mail a TIBCO: INTERNAL.AE_DETAILS_GET_ERROR Error w | Attesa Riinvio mail a TIBCO<br>Attesa Riinvio mail a TIBCO<br>Attesa Riinvio mail a TIBCO<br>Attesa Riinvio mail a TIBCO<br>Attesa Riinvio mail a TIBCO | E-mail generata correttamer<br>E-mail generata correttamer<br>E-mail generata correttamer<br>E-mail generata correttamer<br>E-mail generata correttamer |

Figura 14 – Ricerca per macrostato, stato di dettaglio e intervallo temporale

#### Caso "Reg Partner"

Nel caso in cui venga scelto il tipo documento registrazione partner non è necessario inserire il numero documento, premendo il tasto "Ricerca Doc" vengono recuperate tutte le mail relative alle registrazioni.

#### **3.4 VISUALIZZAZIONE DEL TESTO DELLA MAIL**

Per visualizzare il testo di una delle mail presenti nella tabella di output è necessario selezionare una riga premendo il tasto quadrato all'inizio della stessa evidenziandola.

Il testo apparirà come riportato nell'immagine seguente sotto la tabella, ad esclusione del testo delle mail di registrazione partner ("Reg Parner").

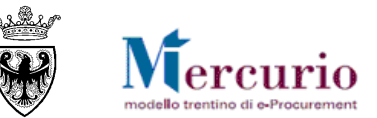

| F        | Posta Elettronica Certificata - Monitor                                                                                                    |                               |                                                    |            |           |                                                                  |    |
|----------|----------------------------------------------------------------------------------------------------|-------------------------------|----------------------------------------------------|------------|-----------|------------------------------------------------------------------|----|
|          |                                                                                                    |                               |                                                    |            |           |                                                                  |    |
| Se       | Selezione documenti                                                                                                    |                               |                                                    |            |           |                                                                  |    |
| Se<br>Nu | Selezione Tipo Doc.: Gara  Numero documento: 5758                                                                                                    |                               |                                                    |            |           |                                                                  |    |
| Ri       | Ricerca Doc.                                                                                                    |                               |                                                    |            |           |                                                                  |    |
|          | Mittente                                                                                                    | Destinatario                  | Oggetto della mail                                 | Data Invio | Ora Invio | Messaggio                                                        | St |
|          | WF-BATCH                                                                                                    | LBONA79@YAHOO.IT              | AFFIDAMENTO BENI/SERVIZI O LAVORI GARA 0000005758  | 19.10.2009 | 16:59:47  | ACCETTAZIONE: AFFIDAMENTO BENI/SERVIZI O LAVORI GARA 0000005758  | ac |
|          | WF-BATCH                                                                                                    | MERCURIO.TEST.1@PEC.INFOTN.IT | AFFIDAMENTO BENI/SERVIZI O LAVORI GARA 0000005758  | 19.10.2009 | 16:59:51  | AVVISO DI MANCATA CONSEGNA: AFFIDAMENTO BENI/SERVIZI O LAVORI GA | en |
|          | WF-BATCH                                                                                                    | TEST.FORNITORE@YAHOO.IT       | AFFIDAMENTO BENI/SERVIZI O LAVORI GARA 0000005758  | 19.10.2009 | 16:59:55  | ACCETTAZIONE: AFFIDAMENTO BENI/SERVIZI O LAVORI GARA 0000005758  | ac |
|          | WF-BATCH                                                                                                    | MERCURIO.TEST@PEC.INFOTN.IT   | AFFIDAMENTO BENI/SERVIZI O LAVORI GARA 0000005758  | 19.10.2009 | 17:00:08  | CONSEGNA: AFFIDAMENTO BEN/SERVIZI O LAVORI GARA 0000005758       | av |
|          | SAPSRM                                                                                                    | test.fornitore@yahoo.it       | Appalto 0000005758 - Offerta 3000010664 presentata | 19.10.2009 | 17:01:18  | ACCETTAZIONE: Appalto 0000005758 - Offerta 3000010664 presentata | ac |
|          | SAPSRM                                                                                                    | lbona79@yahoo.it              | Appalto 0000005758 - Offerta 3000010665 presentata | 19.10.2009 | 17:01:25  | ACCETTAZIONE: Appaito 0000005758 - Offerta 3000010665 presentata | ac |
|          | SAPSRM                                                                                                    | mercurio.test@pec.infotn.it   | Appalto 0000005758 - Offerta 3000010666 presentata | 19.10.2009 | 17:02:18  | CONSEGNA: Appalto 0000005758 - Offerta 3000010666 presentata     | av |
|          | SAPSRM                                                                                                    | mercurio.test.1@pec.infotn.it | Appalto 0000005758 - Offerta 3000010667 presentata | 19.10.2009 | 17:02:24  | AVVISO DI MANCATA CONSEGNA: Appaito 0000005758 - Offerta 3000010 | en |
| Tes      | SAPSRM       mercurio.test@pec.infotn.it       Appalto 0000005758 - Offerta 300010666 presentata       19.10.2009       17:02:18       CONSEGNA: Appalto 0000005758 - Offerta 300010666 presentata       av         SAPSRM       mercurio.test.1@pec.infotn.it       Appalto 0000005758 - Offerta 300010667 presentata       19.10.2009       17:02:24       AVVISO DI MANCATA CONSEGNA: Appalto 0000005758 - Offerta 300010       er         Si invita codesta spettabile       Dita Prova, qualora interessata, a partecipare alla trattativa telematica di cui in oggetto indetta da Unità organizzativa di SIMULAZIONE, pubblicata sulla piattaforma di e-procure       Amministrazione appaltante: Unità organizzativa di simulaZIONE Titolo gara telematica: "TEST T-12" Numero gara telematica: 5758 Inizio presentazione offerta (Termine di anteprima): 00:00:00 Termine di 77:05:00 Nel caso in cui codesta e-mail sia già pervenuta in precedenza, si raccomanda di accedere al link sotto riportato, al fine di verificare eventuali modifiche/integrazioni ai dati di gara. A partire dalla documentazione di gara e/o all'oggetto della fornitura è fissato per il giorno alle ore 00:00:00 La Ditta che risulterà provvisoriamente aggiudicataria secondo la graduatoria visualizzata a Sistema, deve invia e secondo le modalità specificate nel Disciplinare di Gara. Resta ferma la facottà dell'Ente di sospendere, rinviare nonché annullare l'intero procedimento nelle ipotesi in cui si siano verificate gravi compor l'irregolarità della procedura telematica. SIMULAZIONI DI GARA Nel caso in cui venissero realizzate delle Simulazioni di gara sarete formalmente invitati a parteciparo all'invito, in cui vale alle stesse. La partecipazione alle simulazioni e facoltativa, si sollecitano comunque le Imprese a aderire. MANUALISTICA E SUPPORTO La manualistica di supporto |                               |                                                    |            |           |                                                                  |    |

Figura 15 – Visualizzazione testo delle comunicazioni PEC

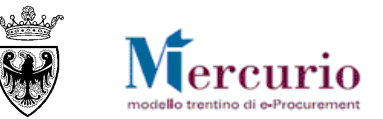

# CAPITOLO 4 - TIPOLOGIE DI COMUNICAZIONE TRAMITE PEC

Di seguito vengono elencate le tipologie di comunicazione inviate dal Sistema Telamtico con la modalità della posta elettronica certifica.

| #  | TIPOLOGIA                                     | DESCRIZIONE                                                           | DESTINATARIO                                   |
|----|-----------------------------------------------|-----------------------------------------------------------------------|------------------------------------------------|
| 1  | Pubblicazione di Gara                         | Mail inviata contestualmente alla pubblicazione di una Gara           | Singoli Fornitori invitati                     |
| 2  | Ri-pubblicazione di Gara (aggiunta fornitore) | Mail inviata in automatico al singolo fornitore<br>aggiunto alla Gara | Singoli Fornitori aggiunti all'appalto         |
| 3  | Ri-pubblicazione di Gara (modifica generica)  | Mail inviata manualmente ai singoli fornitori                         | Singoli Fornitori invitati                     |
| 4  | Informativa procedimento                      | Mail inviata manualmente ai singoli fornitori                         | Singoli Fornitori scelti discrezionalmente     |
| 5  | Chiusura Gara                                 | Comunica che la gara è conclusa ai singoli<br>fornitori               | Singoli Fornitori che hanno presentato offerta |
| 6  | Ordine d'acquisto                             | Mail con allegato pdf firmato dell'Ordine di<br>Acquisto              | Singolo Fornitore                              |
| 7  | Mail di Proroga procedimento                  | Mail di Proroga Gara                                                  | Singoli Fornitori invitati                     |
| 8  | Mail di Sospensione procedimento              | Mail di Sospensione Gara                                              | Singoli Fornitori invitati                     |
| 9  | Mail di Riattivazione procedimento            | Mail di Riattivazione Gara                                            | Singoli Fornitori invitati                     |
| 10 | Mail di Annullamento procedimento             | Mail di Annullamento Gara                                             | Singoli Fornitori invitati                     |
| 11 | Mail di Revoca procedimento                   | Mail di Revoca Gara                                                   | Singoli Fornitori invitati                     |
| 12 | Conferma Presentazione Offerta                | Conferma Offerta Presentata (all'invio dell'offerta)                  | Singoli Fornitori che hanno presentato offerta |
| 13 | Avviso risposta chiarimenti per<br>Gara       | Avviso di risposta ai chiarimenti                                     | Singoli Fornitori invitati                     |